## Como utilizar a funcionalidade de TV Corporativa: Guia Completo - Tutorial em Texto.

A TV Corporativa, também conhecida como Digital Signage Corporativo, é uma solução inovadora para melhorar a comunicação interna e externa nas organizações. Essa funcionalidade utiliza telas digitais, como monitores, TVs ou painéis de LED, para transmitir informações relevantes, mensagens estratégicas e conteúdo interativo a funcionários, clientes e visitantes. Com a TV Corporativa no Vindula Intranet, você pode compartilhar de forma eficaz atualizações, notícias, comunicados e eventos em tempo real. Ao posicionar as telas estrategicamente, aprimoramos a comunicação interna, mantemos a equipe atualizada e fortalecemos o senso de unidade. A TV Corporativa no Vindula Intranet é uma ferramenta valiosa para transmitir informações de maneira atrativa e dinâmica.

Para acessar a funcionalidade de TV Corporativa, siga as orientações a seguir:

## Painel de Controle > TV Corporativa

Após seguir o percurso mencionado, você se deparará com três escolhas: Grades, Grupos e Pontos de Exibição de TVs. Comecemos acessando a funcionalidade de "Grupos". Uma vez selecionada, você será conduzido à página de listagem de grupos, conforme a ilustração abaixo:

| Painel de Controle<br>Você está acessando o painel de contr<br>suporte@vindula.com.br | role total, pois você faz parte do grupo de super administradores. Todas as atividades realizadas aqui são registradas e auditadas. Caso você não seja super administrador, comunique imediatamente seu gestor ou |
|---------------------------------------------------------------------------------------|----------------------------------------------------------------------------------------------------|
| Analytics                                                                             | TV Corporativa                                                                                                    |
| Apps                                                                                  | Grupo Grade Tv Corporativa                                                                                                    |
| င့်္ခြံ Avançado                                                                      |                                                                                                    |
| Conteúdo                                                                              |                                                                                                    |
| 🖉 Estilização 🔹                                                                       |                                                                                                    |

Se desejar criar um novo grupo, basta clicar no botão "Adicionar Grupo". Isso o direcionará para a tela correspondente, exemplificada na imagem a seguir:

|                                                                                        | 🎞 Sobre 🚓 RH 🔁 Chat ผ਼ Treinamentos 🛱 Reserva de Salas 🗅 Documentos 🛛 🙆 🙆 Administrador 😑 🚇 · ⓒ ⊙ · ᅘ 🕛                                                                                                    |          |
|----------------------------------------------------------------------------------------|----------------------------------------------------------------------------------------------------|----------|
| Painel de Control<br>Você está acessando o painel de<br>seu gestor ou suporte@vindula. | itrole total, pois você faz parte do grupo de super administradores. Todas as atividades realizadas aqui são registradas e auditadas. Caso você não seja super administrador, comunique imediatamente<br>br |          |
| දිරි Analytics                                                                         |                                                                                                    |          |
| <b>င့်္ပဲနဲ</b> Aparência                                                              | Adicionar grupo de exibição                                                                                                    |          |
| <b>ද</b> ல் BI                                                                         | Nome do Grupo de Exibição*                                                                                                    | <b>1</b> |
| දිරි Conteúdos                                                                         |                                                                                                    |          |
| දිරි Gamification                                                                      | Tvs                                                                                                    |          |
| င်္သို LGPD                                                                            | Uma TV só pode estar relacionada a um grupo, ao selecionar uma TV que já está sendo utilizada,fará com que ela não faça parte do grupo anterior.                                                            |          |
| <b>{င္ပ်}</b> Mobile                                                                   | Salvar Cancelar                                                                                                    |          |
| <b>င်္ဂေိဲ့</b> Org                                                                    |                                                                                                    | 1        |
| දිරාදු Reserva Corporativa                                                             |                                                                                                    |          |
| <b>{င္ပ်}</b> Treinamento                                                              |                                                                                                    |          |
| දිදු<br>TV Corporativa                                                                 |                                                                                                    |          |
|                                                                                        | Precisa de ajuda                                                                                                    | ?        |

Basta preencher as informações de nome e clicar em "Salvar".

Agora, vamos prosseguir para o cadastramento dos "Pontos de Exibição de TVs". Para isso, acesse o Painel de Controle e selecione a opção "TV Corporativa" e clique na opção "TVs/ Pontos de Exibição". Ao escolher a opção mencionada, você será automaticamente direcionado para a tela de listagem de TVs, conforme a imagem a seguir:

 $\bigcirc$ 

| Analytics          | • | Tvs / Ponto de exibições       | Pesquise | Q |
|--------------------|---|--------------------------------|----------|---|
| 🔅 Aparência        | • |                                |          |   |
| <b>(ў)</b> ві      | • | (ID) Nome                      | Ações    |   |
| င်္ဂြိန် Conteúdos | • | (6) TV da recepção             | 区面       |   |
| Gamification       | • | Adicionar TV/Ponto de Exibição |          |   |
| 🔅 LGPD             | • |                                |          |   |
| 😚 Mobile           | • |                                |          |   |
| င်္ဂြိန် Org       | • |                                |          |   |
|                    |   |                                |          |   |

Em seguida, clique no botão "Adicionar TV/Ponto de Exibição". Isto o conduzirá à tela de cadastro de TV.

|                                                                                                    | ፲ Sobre 😄 RH 🖓 Chat 👷 Treinamentos 🛱 Reserva de Salas 🗀 Documentos 🛛 💿 🕢 Administrador 😑 🚇 • 💿 🕁 • 😨 🕛                                                                                         |      |
|----------------------------------------------------------------------------------------------------|----------------------------------------------------------------------------------------------------|------|
| Painel de Controle<br>Você está acessando o painel de control<br>seu gestor ou suporte@vindula.com.br | le total, pois você faz parte do grupo de super administradores. Todas as atividades realizadas aqui são registradas e auditadas. Caso você não seja super administrador, comunique imediatame | ente |
| Analytics                                                                                             | Adicionar TV/Ponto de Exibição                                                                                                    |      |
| <ि BI                                                                                                 | Nome da Televisão/Ponto Exibição*                                                                                                    | R    |
| Conteúdos                                                                                             | TV do refeitório                                                                                                    |      |
| Gamification                                                                                          | Refeitório x *                                                                                                    |      |
| ري: LGPD ، در در در در در در در در در در در در در                                                     | Salvar Cancelar                                                                                                    |      |
| ිදි Org                                                                                               |                                                                                                    |      |
| 😥 Reserva Corporativa 🔸                                                                               |                                                                                                    |      |
| C Treinamento                                                                                         |                                                                                                    |      |
| Cos TV Corporativa                                                                                    | Precisa de aju                                                                                                    | uda? |

Nesse ponto, basta preencher as informações requeridas, tais como "Nome" e "Grupo de Exibição", e concluir clicando em "Salvar".

Vale destacar que cada TV pode ser associada a apenas um grupo, porém um grupo pode conter várias TVs. Ao clicar em "Salvar", a TV será automaticamente vinculada ao grupo selecionado.

A seguir, vamos preencher os detalhes das "Grades", que consistem na programação dos conteúdos a serem exibidos.

Ao selecionar a opção "Grades" na seção de TV Corporativa dentro do Painel de Controle, você será redirecionado para a página de listagem das grades de programação. Isso é ilustrado na imagem abaixo:

Basta clicar no botão "Adicionar Grade" para ser direcionado à tela de cadastro, conforme exemplificado na imagem abaixo:

|                                                                        | ULA                                  | ፲) Sobre 😄 RH 🖓 Chat 👷 Treinamentos 前 Reserva de Salas 🗅 Documentos 👘 🙆 🔞 Administrador 😑 💭・ ③ 🕢・ ۞ 🕛                                                                                                |          |
|------------------------------------------------------------------------|--------------------------------------|----------------------------------------------------------------------------------------------------|----------|
| Painel de Con<br>Você está acessando o pa<br>seu gestor ou suporte@vir | trole<br>inel de cont<br>ndula.com.b | role total, pois você faz parte do grupo de super administradores. Todas as atividades realizadas aqui são registradas e auditadas. Caso você não seja super administrador, comunique imediatar<br>r | nente    |
| <b>رُوْجَ</b> Analytics                                                | •                                    | Adicionar grade de programação                                                                                                    |          |
| င်္ဂြိန် Aparência                                                     | •                                    | Aucional grade de programação                                                                                                    |          |
| ல் ந                                                                   | •                                    | Nome da Grade de Programação*                                                                                                    | <b>S</b> |
| င်္ဂြိန် Conteúdos                                                     | •                                    |                                                                                                    |          |
| င်္ဂြိန် Gamification                                                  | •                                    | Grupodeexibicao                                                                                                    |          |
| င်္ဂြာ LGPD                                                            | •                                    | Defina e tempe de retenião de clíder em milioragundost                                                                                                    |          |
| <b>င်္ဂာနဲ</b> Mobile                                                  | •                                    | 5000                                                                                                    |          |
| <b>င်္ဂာဲ့</b> Org                                                     | •                                    | Caluar Consolar                                                                                                    |          |
| දිරාදී Reserva Corporativ                                              | va 🕨                                 | Salvar Califerat                                                                                                    |          |
| දිරි} Treinamento                                                      | •                                    |                                                                                                    |          |
| <b>දිරිදි</b> TV Corporativa                                           |                                      |                                                                                                    |          |
|                                                                        |                                      | Precisa de                                                                                                    | ajuda?   |

É necessário preencher as informações, como o nome da programação, o grupo de exibição e o tempo de rotação dos conteúdos. Em seguida, clique em "Salvar".ar.

| 😚 Analytics           | •   |                                   |
|-----------------------|-----|-----------------------------------|
| 🎝 Aparência           | •   | Adicionar grade de programação    |
| <b>ў</b> з ві         | •   | Nome da Grade de Programação*     |
| Conteúdos             |     | Programação refeitório - Noticias |
| Gamification          |     | Grupodeexibicao                   |
| တို့ LGPD             | •   | Refeitório × *                    |
| တ္တိ Mobile           | •   | 5000                              |
| ္သိ Org               | •   | Salvar, Cancelar                  |
| 😚 Reserva Corporativa | a 🔸 |                                   |
| 0                     |     |                                   |

Ao salvar, voce será redicionado a tela de gerenciamento da programação, onde poderá de fato exibir os conteúdos que deseja, como mostrado no grupo abaixo:

| M and the                                                                               |                                                        |   |
|-----------------------------------------------------------------------------------------|--------------------------------------------------------|---|
| 203 Analytics                                                                           | Editar grade de programação                            |   |
| <b>¿õ}</b> Aparência                                                                    | ,                                                      |   |
| லு வ                                                                                    | Nome da Grade de Programação*                          |   |
| င်္ဂြိန် Conteúdos                                                                      | Programação refeitório - Noticias                      |   |
| റ്റ്<br>Gamification                                                                    | Grupodeexibicao                                        |   |
| <b>1</b> , <b>1</b> , <b>1</b> , <b>1</b> , <b>1</b> , <b>1</b> , <b>1</b> , <b>1</b> , | Refeitório ×*                                          |   |
| င္လြဲ LGPD                                                                              | Perfina o tempo de rotação do slides em milissegundos* | _ |
| <b>နိုင်္ပိန်</b> Mobile                                                                | • 5000                                                 | Â |
| <b>လ္မွိ</b> Org                                                                        | Salvar Cancelar                                        |   |
| 😥 Reserva Corporativa                                                                   | · · · · · · · · · · · · · · · · · · ·                  |   |
| රිරි Treinamento                                                                        | Adicionar Slides                                       |   |
| 🕉 TV Corporativa                                                                        | Slide geral Slide de video                             |   |
| ပြီး Usuários e Grupos                                                                  | Slide de RSS                                           |   |
|                                                                                         | Slides                                                 |   |
| vindula                                                                                 |                                                        |   |
| <b>f</b>                                                                                | Deixe uma sugestão                                     |   |
|                                                                                         | Precisa de ajuda                                       |   |

Você terá a capacidade de criar três tipos distintos de conteúdo: slide geral (que inclui conteúdos escritos), slide de vídeo e slide RSS. Começaremos pelo mais simples, que é o conteúdo escrito. Para configurar, basta selecionar a opção 'Slide Geral', e você será direcionado automaticamente para a seguinte tela:

| <b>ду</b> ві                                                                                                    | , Nome do Slide                                                                               |   |
|----------------------------------------------------------------------------------------------------|-----------------------------------------------------------------------------------------------|---|
| Conteúdos                                                                                                    | •                                                                                             |   |
| Gamification                                                                                                    | Insira o conteúdo do seu slide                                                                |   |
| ن من المراجع المراجع المراجع المراجع المراجع المراجع المراجع المراجع المراجع المراجع المراجع المراجع المراجع ال | ⊕ Código-Fonte     □       X      □             ←             F             B     I         I |   |
| 😚 Mobile                                                                                                    | •                                                                                             |   |
| င္ဟိ} Org                                                                                                    | •                                                                                             |   |
| 😚 Reserva Corporativa                                                                                           | •                                                                                             |   |
| C Treinamento                                                                                                   | •                                                                                             | • |
| 😚 TV Corporativa                                                                                                | Insira uma imagem para o fundo do slide                                                       |   |
| 😚 Usuários e Grupos                                                                                             | Choose File No file chosen                                                                    |   |
| ၄၄၄ Vindula                                                                                                    | Exibir até o dia:                                                                             |   |
|                                                                                                    |                                                                                               |   |

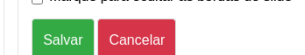

Precisa de ajuda?

Basta completar as informações solicitadas, seguindo o exemplo da imagem anterior e salvar. Depois disso, você pode adicionar tantos conteúdos quanto desejar.

Exemplo de conteúdo preenchido.

Vindula Docs

| င်္လြို Conteúdos          | • | riografinação referiono - noticias                                  |                |      |
|----------------------------|---|---------------------------------------------------------------------|----------------|------|
| දිරිදි Gamification        |   | Grupodeexibicao                                                     |                |      |
| င်္ဂ်ို LGPD               | • | Refeitório<br>Defina o tempo de rotacão do slides em milissegundos* | X *            |      |
| င်္ဂြိန် Mobile            | • | 5000                                                                |                |      |
| င်္လွှဲ Org                | • | Salvar Cancelar                                                     |                |      |
| දිරි Reserva Corporativa   | • |                                                                     |                | Ø    |
| දිටු Treinamento           | • | Adicionar Slides                                                    |                |      |
| දිබු TV Corporativa        | • | Slide geral Slide de video Slide no por                             |                |      |
| င်္ဂြိန် Usuários e Grupos | • |                                                                     |                |      |
| දිබුදු Vindula             |   | Slides                                                              |                |      |
| -                          |   | 25 Informativo de datas comemorativas                               | 区面             |      |
|                            |   | 53≣□Dias da mães                                                    | 区面             |      |
|                            |   |                                                                     |                |      |
|                            |   |                                                                     | Precisa de aju | uda? |

Basta clicar no botão "Salvar", e você será redirecionado novamente para a tela de listagem, como ilustrado na imagem abaixo:

|                                                                                                    | 🌐 Sobre 😄 RH 🔁 Chat 🤮 Treinamentos 🛱 Reserva de Salas 🗀 Documento                                             | os 💿 @ Administrador 😑 🚇 💿 🐨 🛞 🕛                                                   | Â        |
|----------------------------------------------------------------------------------------------------|----------------------------------------------------------------------------------------------------|------------------------------------------------------------------------------------|----------|
| Painel de Controle<br>Você está acessando o painel de contr<br>seu gestor ou suporte@vindula.com.br | ole total, pois você faz parte do grupo de super administradores. Todas as atividades realizadas aqui são reg | gistradas e auditadas. Caso você não seja super administrador, comunique imediatan | nente    |
| <b>دُوْنَجُ</b> Analytics                                                                           | Grade de programação Peso                                                                                     | quise                                                                              |          |
| දිරි Aparência                                                                                      |                                                                                                    |                                                                                    |          |
| <b>С В</b> І •                                                                                      |                                                                                                    | Ações                                                                              | <b>1</b> |
| දිබුදි Conteúdos                                                                                    | (1) Programação da semana                                                                                     | 伦面                                                                                 |          |
| දිබුදි Gamification                                                                                 | (7) Programação refeitório - Noticias                                                                         | 区间                                                                                 |          |
| දිබුදි LGPD                                                                                         | (6) teste                                                                                                    | 区面                                                                                 |          |
| {స్ట్రే Mobile                                                                                      |                                                                                                    |                                                                                    |          |
| င့်္သိ Org                                                                                          | Adicionar grade                                                                                               |                                                                                    | - 1      |
| ද Reserva Corporativa 🕨                                                                             |                                                                                                    |                                                                                    |          |
| දිබුදු Treinamento                                                                                  |                                                                                                    |                                                                                    |          |
| ر TV Corporativa                                                                                    |                                                                                                    |                                                                                    |          |
|                                                                                                    |                                                                                                    | Precisa de a                                                                       | ijuda?   |

Para uma pré-visualização do conteúdo, clique no título do item que deseja ver. No nosso guia, vamos escolher a opção "Programação do Refeitório - Notícias" como exemplo que será redirecionada a tela de exibição prévia, como mostrado na imagem abaixo:

## 

Você também tem a opção de adicionar um vídeo conforme suas preferências. Basta clicar na opção "Slide de Vídeo", e você será direcionado para a seguinte tela:

|                                                                             | JLA                                        | 🗊 Sobre 😄 RH 🖓 Chat 🛱 Treinamentos 🌐 Reserva de Salas 🗅 Documentos 👘 🙆 🙆 Administrador 😑 🚇・ ⓒ 🕕 ・ 礅 し                                                                                             |
|-----------------------------------------------------------------------------|--------------------------------------------|----------------------------------------------------------------------------------------------------|
| Painel de Conti<br>Você está acessando o pain<br>seu gestor ou suporte@vind | r <b>ole</b><br>el de contro<br>ula.com.br | ole total, pois você faz parte do grupo de super administradores. Todas as atividades realizadas aqui são registradas e auditadas. Caso você não seja super administrador, comunique imediatament |
| දිරි Analytics                                                              | •                                          |                                                                                                    |
| င်္ဂြိန် Aparência                                                          | •                                          | Adicionar slide de vídeo                                                                                                    |
| <b>сёз</b> ві                                                               | •                                          | Nome do Slide                                                                                                    |
| င်္ဂြို Conteúdos                                                           | •                                          |                                                                                                    |
| දිබ්රි Gamification                                                         | •                                          | Insira o vídeo do seu slide*                                                                                                    |
| දිරි LGPD                                                                   | •                                          | Choose File No file chosen                                                                                                    |
| දිරිදු Mobile                                                               |                                            | Marque para iniciar o vídeo com áudio mutado                                                                                                    |
| င်္ဂြဲ Org                                                                  |                                            | Exibir até o dia:                                                                                                    |
| សំ Reserva Corporativa                                                      |                                            | 23/00/2023                                                                                                    |
| دی المی المی المی المی المی المی المی الم                                   |                                            | Salvar Cancelar                                                                                                    |

Após completar as informações necessárias, o resultado final será o seguinte:

| ~~~                               | Grade de   | programação                  | Pesquise |       |  |
|-----------------------------------|------------|------------------------------|----------|-------|--|
| <b>(၇)</b> Aparência              | (ID) Non   | 1e                           |          | Ações |  |
| <b>२</b> २३ हा                    | (1) Progra | amação da semana             |          | 6 1   |  |
| Conteudos                         | (7) Progra | amação refeitório - Noticias |          | [2] 前 |  |
| Cos Gamification                  | (6) teste  |                              |          |       |  |
| <b>¿၇</b> ۶ LGPD                  | (o) teste  |                              |          | ly m  |  |
| දිටු Mobile                       | Adiciona   | ir grade                     |          |       |  |
| <b>දිටු</b> Org                   | ,          |                              |          |       |  |
| දිබු Reserva Corporativa          | •          |                              |          |       |  |
| 🚯 Treinamento                     | •          |                              |          |       |  |
| දිබු TV Corporativa               | •          |                              |          |       |  |
| <b>ိုလ္ပဲနဲ</b> Usuários e Grupos | •          |                              |          | •     |  |
| <b>{ဂ်}</b> Vindula               |            |                              |          |       |  |

https://docs.vindula.net/pagina/como-utilizar-a-funcionalidade-de-tc-corporativa/